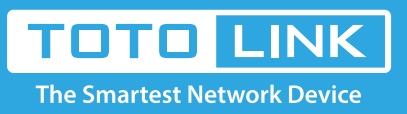

## How to setup 3G Internet function?

It is suitable for : **N300RU** 

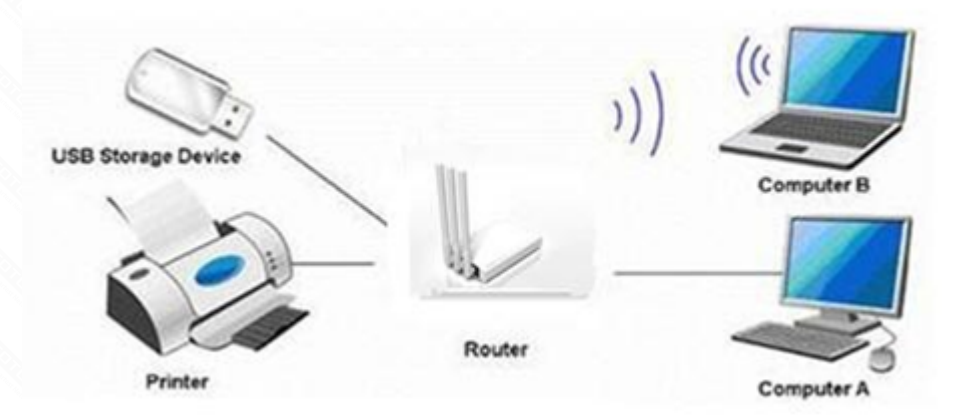

## STEP-1: Accessing Web page

(1).Connect to the Router by typing 192.168.0.1 in the address field of Web Browser.

Then press Enter key.

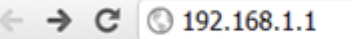

(2). It will show up the following page that requires you to enter valid User Name and Password:

| Authentication Required                   |                                                            | x |
|-------------------------------------------|------------------------------------------------------------|---|
| The server http://1<br>password. The serv | 92.168.1.1:80 requires a username and<br>ver says: iPuppy. |   |
| User Name:                                | admin                                                      |   |
| Password:                                 | ****                                                       |   |
|                                           |                                                            | _ |
|                                           | Log In Cance                                               |   |

Enter **admin** for User Name and Password, both in lower case letters.

Then click Log In button or press Enter key.

## STEP-2: Printer server setting

2-1. Click USB Storage->Printer Server, and select **Enable**.Now the setting on the Router for printer server is finished.

| Easy Wizard    |   |                                          |                  |  |
|----------------|---|------------------------------------------|------------------|--|
| System Status  |   |                                          |                  |  |
| Network        | ~ | Printer Server Setting                   |                  |  |
| Wireless       | ~ | This page is used to set Printer server. |                  |  |
| QoS            | ~ | Function :                               | Enable O Disable |  |
| Firewall       | ~ |                                          |                  |  |
| USB Storage    | > | Apply Reset                              |                  |  |
| Printer Server |   |                                          |                  |  |
| FTP Server     |   |                                          |                  |  |
| Management     | ~ |                                          |                  |  |

- 2-2. Before you use this function, please make sure:
  - \* All the computers connected to this router have installed Printer Driver. If not, please install it first. (Please Refer to How to Install Printer Driver)
  - \* Your Printer must be an USB Printer that can be connected to the router.

## STEP-3: Go to the printer server interface

If all that are ready, please click **Start Server** button to share the printer service connected to the USB port of router.

3-1. Click Start—Printers and Faxes:

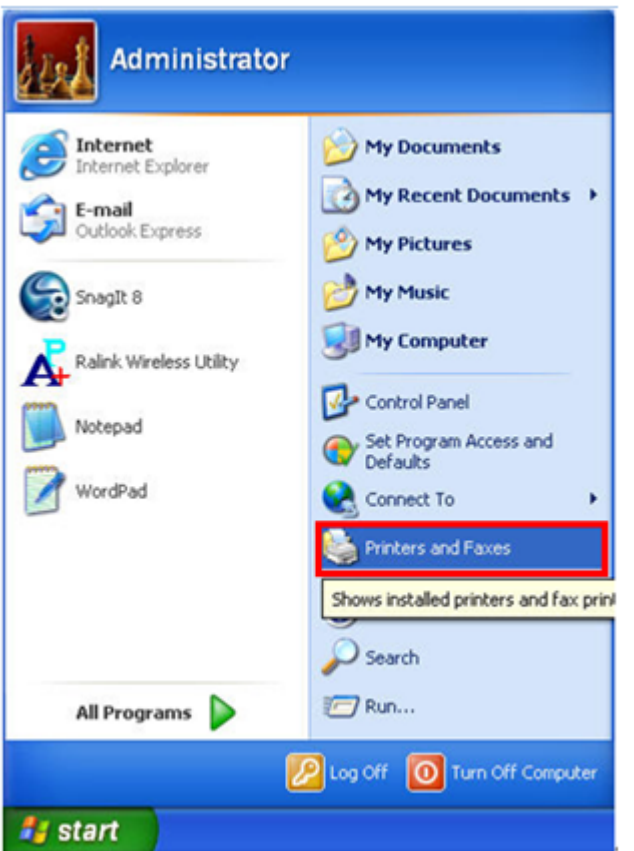

3-2. Click Add a printer on the left:

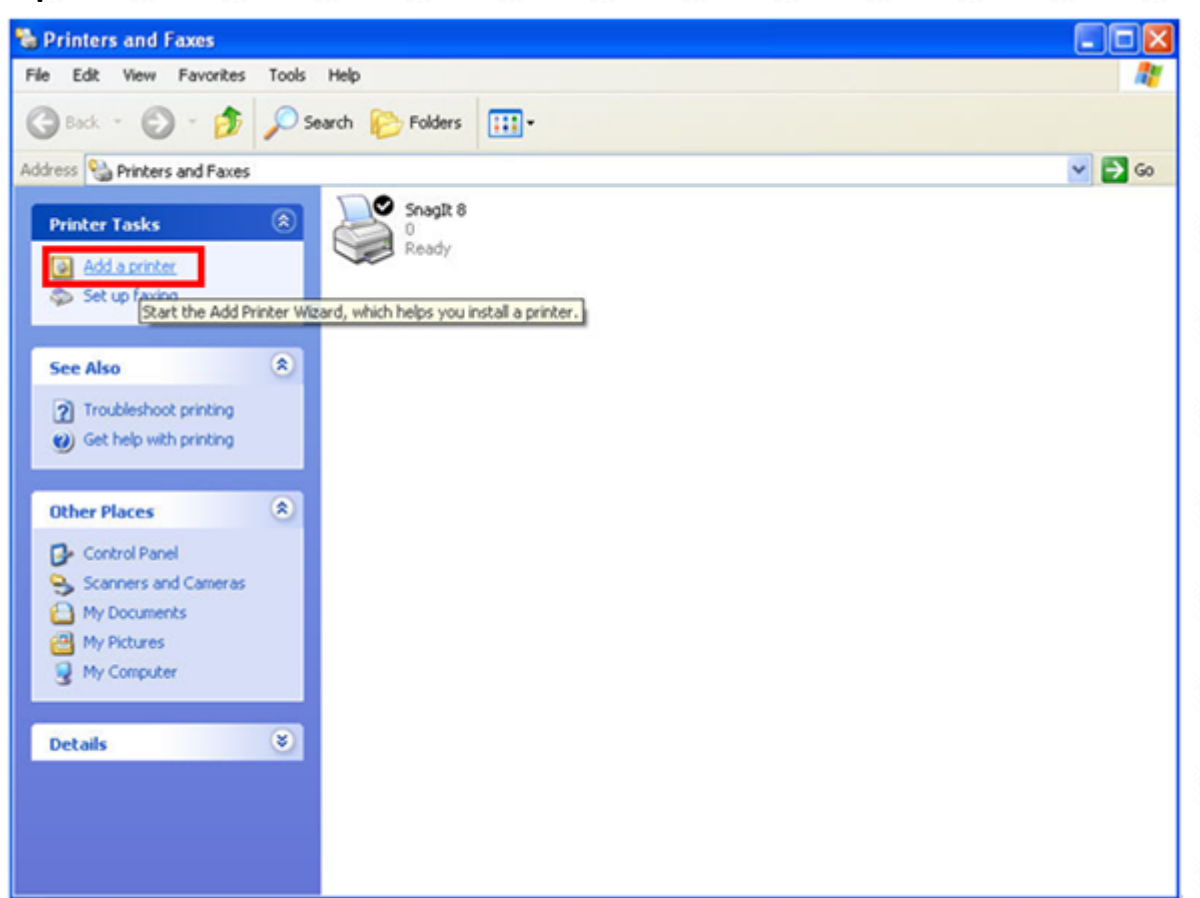

3-3. Click **Next** while it comes out the welcome interface as below.

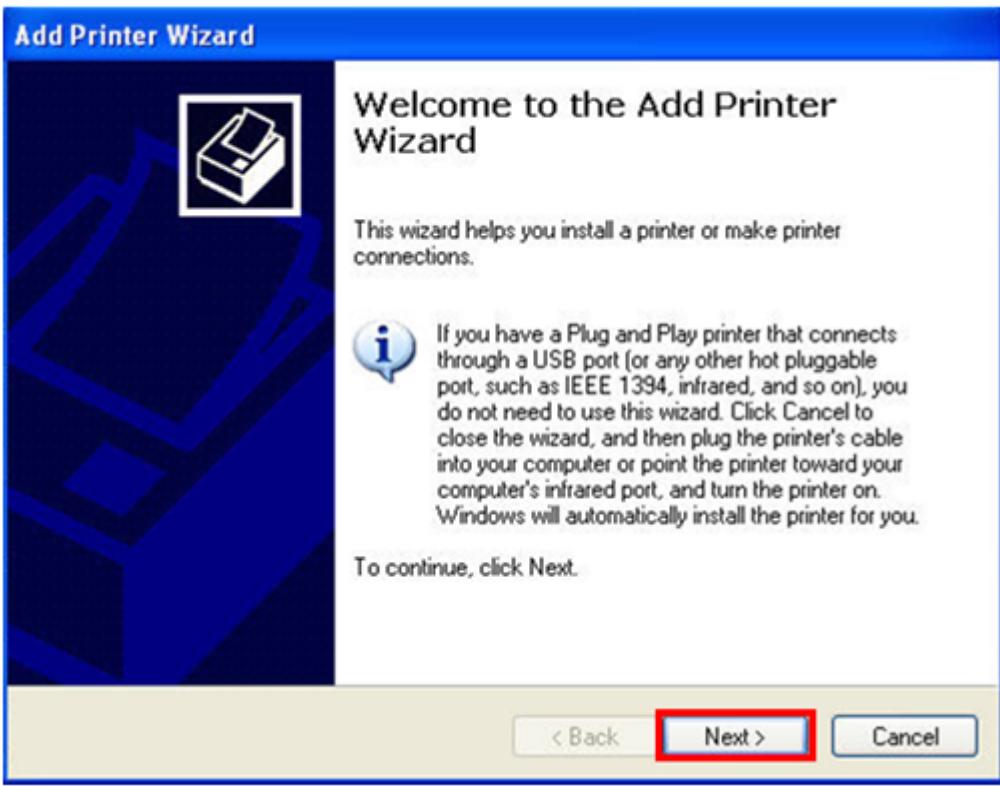

3-4. Choose "Local printer attached to this computer" and click Next.

| Add Printer Wizard                                                                                                    |  |  |
|----------------------------------------------------------------------------------------------------|--|--|
| Local or Network Printer<br>The wizard needs to know which type of printer to set up.                                                                                                    |  |  |
| <ul> <li>Select the option that describes the printer you want to use:</li> <li>Local printer attached to this computer</li> <li>Automatically detect and install my Plug and Play printer</li> <li>A network printer, or a printer attached to another computer</li> </ul> |  |  |
| < Back Next > Cancel                                                                                                    |  |  |

3-5. Select "Create a new port" and choose "Standard TCP/IP Port" for type of port. Click Next.

| Add Printer Wizard                                                                                                    |                                                                 |  |  |  |
|----------------------------------------------------------------------------------------------------|-----------------------------------------------------------------|--|--|--|
| Select a Printer Port<br>Computers communicate with printers through ports.                                                                  |                                                                 |  |  |  |
| Select the port you want yo new port.                                                                                                    | our printer to use. If the port is not listed, you can create a |  |  |  |
| OUse the following port:                                                                                                    | LPT1: (Recommended Printer Port)                                |  |  |  |
| Note: Most computers use the LPT1: port to communicate with a local printer.<br>The connector for this port should look something like this: |                                                                 |  |  |  |
|                                                                                                    | A A A                                                           |  |  |  |
| <ul> <li>Create a new port:<br/>Type of port:</li> </ul>                                                                                     | Standard TCP/IP Port                                            |  |  |  |
|                                                                                                    | < Back Next > Cancel                                            |  |  |  |

3-6. Please click Next on below window.

| Add Standard TCP/IP Printer Port Wizard |                                                                                                    |  |
|-----------------------------------------|----------------------------------------------------------------------------------------------------|--|
|                                         | Welcome to the Add Standard<br>TCP/IP Printer Port Wizard                                                     |  |
|                                         | Before continuing be sure that:<br>1. The device is turned on.<br>2. The network is connected and configured. |  |
|                                         | To continue, click Next.                                                                                      |  |
|                                         | < Back Next > Cancel                                                                                          |  |

3-7. The most **important**: please type in the gateway of your wireless router, by default, it is 192.168.1.1 for TOTOLINK wireless router.

| Add Standard TCP/IP Printer Port Wizard 🛛 🛛 🔀           |                                  |                                                |
|---------------------------------------------------------|----------------------------------|------------------------------------------------|
| Add Port<br>For which device do you want to add a port? |                                  |                                                |
|                                                         | Enter the Printer Name or IP add | dress, and a port name for the desired device. |
|                                                         | Printer Name or IP Address:      | 192.168.1.1                                    |
|                                                         | Port Name:                       | IP_192.168.1.1                                 |
|                                                         |                                  |                                                |
|                                                         |                                  |                                                |
|                                                         |                                  |                                                |
|                                                         |                                  |                                                |
|                                                         |                                  |                                                |
|                                                         |                                  | < Back Next > Cancel                           |

3-8. Now you have to select the right Printer Manufacturer and model number and install it.

Note: Make sure the Printer has been plugged into the USB port of router, else it will show you that there isn't any printer founded.

3-9. After installation, you can share the USB Printer connected to your router.

If you don't want to share your Pinter any more, just choose Disable in the printer server interface.